# **Task Searching & Filtering**

Quickly find and prioritize tasks using the sort, search, and filter options on the Tasks Page.

# Introduction

Effectively managing tasks is crucial for maintaining an organized and efficient transaction workflow. By using the sort, search, and filter options on the Tasks Page , you can easily find and prioritize the tasks that matter most.

Sort tasks by due date, task name, or transaction details to organize your list in a way that suits your needs. Search to locate specific tasks quickly, and apply filters to narrow down your results based on criteria like key dates, agent-checked tasks, and @mentions.

By sorting, searching, and filtering your Tasks List, you gain control over managing what you need to get done and ensure you stay on top of your responsibilities effectively.

# Sort Tasks

Sort tasks by due date, task name, or transaction details to organize your task list efficiently.

Who Can Do This: Anyone can sort tasks.

To sort tasks:

## Go To Tasks List Page :

- Click [Tasks] from the top menu.
- By default, tasks are sorted by their Due Date with the soonest dates appearing first.

### 2 Choose Sort Preference:

• Click [Sort ▼].

| Search address, mls, agent, seller, buye      | nr C                                                                                                    | Transactions <u>Tasks</u> Unassig          | ned | Unreviewed Repor                             | ts Referen                 | се                 |  |
|-----------------------------------------------|----------------------------------------------------------------------------------------------------|--------------------------------------------|-----|----------------------------------------------|----------------------------|--------------------|--|
| My Shortcuts Done by Agents Gravita This Weak | Overdue and Upcoming Tasks   1-50 of 1507 tasks.     Sync tasks with your ICal, Outlook or Google Calendar     task or transaction   Q Search + @ Sort + Columns + Add Shortcut |                                            |     |                                              |                            |                    |  |
| ☆ Key Dates                                   | Due 🌲                                                                                                    | Task 🌲                                     | ~   | Transaction                                  |                            |                    |  |
| + Recently Viewed                             | Thu 3/5<br>Fri 3/6                                                                                                    | MLS printout<br>Trust Money Deposit @agent |     | 123 E. Johnson Drive<br>123 E. Johnson Drive | e, Memphi (<br>e, Memphi ( | Commerc<br>Commerc |  |
| + Recent Lookups                              | Sat 3/7                                                                                                    | MLS printout @agent                        |     | 123 E. Johnson Drive                         | e, Memphi (                | Commerc            |  |
|                                               | Sat 7/11                                                                                                    | Final walk through                         |     | 😑 123 Main St.                               | L Reside                   | ntial - Sin        |  |
| + Recently Updated View all                   | Mon 7/13                                                                                                    | Closing date reminder                      |     | 😑 123 Main St.                               | L Reside                   | ntial - Sin        |  |
| , , , , , , , , , , , , , , , , , , , ,       | Wed 5/5                                                                                                    | Named Exclusions Addendum                  |     | 2018 September St                            | (#2) L+B                   | Resident           |  |

- Select the field you want to sort by (described below).
  - Tasks will be displayed to reflect your sorting preference.

| Sort 🔺            |
|-------------------|
| Due Date          |
| Task              |
| Transaction       |
| Visibility        |
| Status            |
| Close Date        |
| Transaction Label |
| Location          |

## **Due Date**

#### Sort by Due Date:

- Choose Due Date to show tasks with the farthest due dates first.
- Once sorted, reverse the order and display tasks with the soonest due dates first by clicking [

## Task

## Sort by Task:

- Choose Task to display tasks alphabetically (A-Z) by their name.
- Once sorted, reverse the order and display tasks alphabetically (Z-A) by clicking [

# **Transaction**

### Sort by Transaction:

- Choose Transaction to display tasks by Transaction Name alphabetically (A-Z).
- Once sorted, reverse the order and display tasks alphabetically (Z-A) by clicking [

# Visibility

#### Sort by Visibility:

- Choose Visibility to display tasks by Visibility Type, in this order:
  - Anyone
  - Admins
  - Listing Agents
  - Buying Agents
  - Listing & Buying Agents
  - @Mention
- Once sorted, reverse the order by clicking [ ] next to the Visibility column.

## **Status**

#### Sort by Status:

- Choose Status to display tasks grouped by their Transaction Status in alphabetical order.
- Once sorted, reverse the order by clicking [  $\_$  ] next to the Status column.

## **Close Date**

#### Sort by Close Date:

- Sort by Close Date to display tasks with the oldest close dates first.
- Once sorted, reverse the order to display tasks with the newest close dates first by clicking [

# **Transaction Label**

#### Sort by Transaction Label:

• Choose Label to display tasks grouped by their Transaction Label in alphabetical order.

- Once sorted, reverse the order by clicking [  $\_$  ] next to the Label column.

# Location

### Sort by Location:

- Choose Location to display tasks grouped by their Location in alphabetical order.
- Once sorted, reverse the order by clicking [  $\_$  ] next to the *Location* column.

# Search Tasks by Name

Search tasks by name to quickly locate specific tasks.

Who Can Do This: Anyone can search tasks by name.

To search tasks by name:

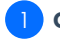

Go To Tasks List Page :

• Click [Tasks] from the top menu.

### 2 Search by Task:

- Enter all or part of the Task Name into the Search field, then click [
  - Tasks matching your search will be displayed.

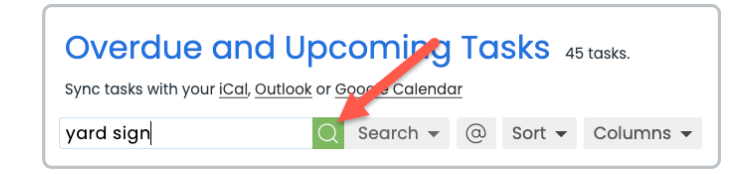

# Search Tasks by Transaction Name

Search tasks by transaction name to find tasks related to specific transactions.

Who Can Do This: Anyone can search tasks by transaction name.

To search tasks by transaction:

### Go To Tasks List Page 🗄

• Click [Tasks] from the top menu.

## 2 Search by Transaction:

- Enter all or part of the *Transaction Name* into the Search field, then click [
  - Tasks matching your search will be displayed.

| Overdue and Upcoming Tasks 45 tasks.                                |            |   |        |           |  |  |  |  |
|---------------------------------------------------------------------|------------|---|--------|-----------|--|--|--|--|
| Sync tasks with your <u>iCal, Outlook</u> or <u>Goorse Calendar</u> |            |   |        |           |  |  |  |  |
| 123 main                                                            | Q Search 🗸 | @ | Sort 👻 | Columns 👻 |  |  |  |  |

# Filter Tasks

Filter tasks on your Tasks List to narrow down tasks based on criteria like key dates, agent-checked tasks,

@mentions, and more.

Who Can Do This: Anyone can filter tasks using advanced search options.

#### To filter tasks:

## 1 Go To Tasks List Page 🗄

• Click [Tasks] from the top menu.

2 Use Search Filters:

• Click [Search ▼].

| Overdue and Upcomin<br>Sync tasks with your <u>ICal Outlook</u> or <u>Google Cale</u> | g To | ISKS 45 tasks.       |            |                         |         |                |         |            |
|---------------------------------------------------------------------------------------|------|----------------------|------------|-------------------------|---------|----------------|---------|------------|
| task or transaction Q Search                                                          | • @  | Sort 👻 Columns 👻     |            |                         |         |                |         |            |
| Agent Checked Your @ Tasks                                                            |      | Key Dates            |            |                         |         |                |         |            |
| Visibility                                                                            |      | Due Date             |            | Status                  |         | Location       |         |            |
| All Visibilities                                                                      | *    | Any Due Date         | ~          | Any Status              | ÷       | Company-wide   |         | ÷          |
| Side                                                                                  |      | Agent Name           |            |                         |         |                |         |            |
| Any Side                                                                              |      | Search by agent name |            |                         | 1       | Sec            | irch    |            |
| Due 🗘 🛛 Task 🗘                                                                        | ~    | Transaction          |            | Checklist               |         | Visibility 🗘   | Agents  | Close Date |
| Thu 3/2 OAdd Seller as Contact @age                                                   | nt 📃 | 🔵 67 Oakwood Lane    | L Resident | ial Checklist 10 Listin | g Tasks | Anyone         | Alana   |            |
| Thu 3/2 Order Photography @admin                                                      |      | 🔵 67 Oakwood Lane    | L Resident | al Checklist 10 Listin  | g Tasks | Anyone         | Alana   |            |
| Thu 3/2 Transaction Created                                                           | o*   | 🔵 67 Oakwood Lane    | L Resident | ial 📅 For Your Caler    | ndar    | Listing Agents | Alana   |            |
| Thu 3/2 Add Seller or Contact @age                                                    | nt 🗌 | 7297 Riverside Lane  | LAR COD    | do Checkliet 10 Lietin  | a Taeke | Anvone         | Molti 🚥 |            |

- Choose your desired filter or combination of filters (described below).
- Click the green [Search] button to view the filtered list.

# **Agent-Checked Tasks**

#### Filter by Agent-checked:

• Check [Agent-checked] to only display tasks that have been Agent-checked.

# Your @Tasks

## Filter by Your @Tasks:

• Check [Your @ Tasks] to only display tasks where you have been @Mentioned.

# **Key Date Tasks**

## Filter by Key Date Tasks:

• Check [Key Dates] to only display Key Date tasks.

# Visibility

#### Filter by Visibility:

- Select the [All Visibilties] dropdown.
- Choose your desired Visibility Type to only display tasks matching that type:
  - Anyone
  - Admins
  - Listing Agents
  - Buying Agents
  - Listing & Buying Agents
  - @Mention

## **Due Date**

### Filter by Due Date:

- Select the [Any Due Date] dropdown.
- Choose your desired Due Date filter to only display tasks matching the specified days:
  - Overdue
  - Due Today
  - Due Tomorrow
  - Due Next 7 Days
  - Due Next 14 Days

# Status

#### Filter by Status:

- Select the [Any Status] dropdown.
- Choose your desired Status filter to only display tasks matching the Status Category or Custom Status:
  - Status Category:
  - Custom Status:

# Location

### Filter by Location:

- Select the [Company-wide] dropdown.
- Choose your desired Location to only display tasks belonging to that specific Location.

## Side

## Filter by Side:

- Select the [Any Side] dropdown.
- Choose your desired Side to only display tasks for transactions belonging to that specific Side:
  - Listing Side
  - Buying Side
  - Both Sides

# **Agent Name**

#### Filter by Agent Name:

- In the Agent Name field, start typing the agent's name.
- Select the agent's name when it appears in the list to only display tasks on transactions where they're added.